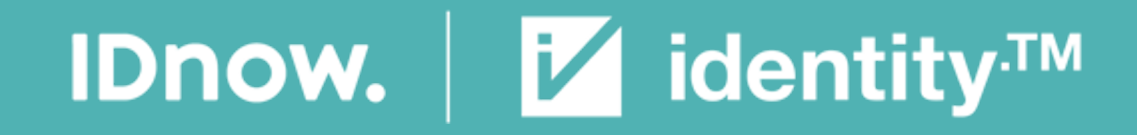

# Native eID "First" Integration in mobile KYC – Systeme

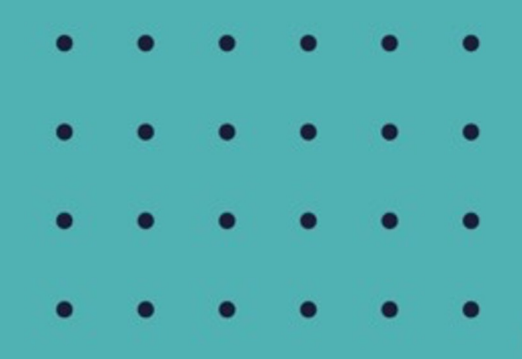

03.03.2022

IDNOW | IDENTITY.TM | ARIADNEXT

# Ein führender Anbieter von Identitätsprüfungen in Europa.

| Gegründet<br>2014<br>in Deutschland                                                                                                    | Team von<br><b>1.200+</b>                                                                | Über<br>950<br>Kunden weltweit                                | Top 3 Anbieter<br>von<br>Identitätsprüfungen<br>in Europa       | Konzipiert für<br>die Erfüllung<br>der KYC-und GwG-<br>Vorschriften | Abdeckung von<br><b>195</b><br>Ländern                                 |
|----------------------------------------------------------------------------------------------------|------------------------------------------------------------------------------------------|---------------------------------------------------------------|-----------------------------------------------------------------|---------------------------------------------------------------------|------------------------------------------------------------------------|
| Büros in<br>München,<br>Düsseldorf,<br>Manchester,<br>Leipzig, Dubai,<br>Warschau, Lasi,<br>London, Paris,<br>Rennes, Madrid &<br>Bukarest | Gesamtinvestitionen<br>in 2019 in IDnow über<br><b>\$50m</b>                             | Abdeckungs-<br>potential von<br>Identitäts-<br>dokumenten für | 20+<br>Ident-Center in Europa                                   | Übernahme<br>identity.TM &<br>ARIADNEXT<br>in 2021                  | Lösungen in über<br><b>30+</b><br>Sprachen verfügbar                   |
|                                                                                                    | IT-Infrastruktur, IT-<br>Fachleute,<br>Daten- und Ident-<br>Center<br>mit Sitz in Europa | über<br>7 Milliarden<br>Menschen                              | 600+<br>hervorragende<br>Identitäts- und<br>Betrugsspezialisten | Renommiertes<br>Partnernetzwerk<br>führender<br>Unternehmen         | Hohe<br>Nutzer-<br>freundlichkeit,<br>belegt durch Top-<br>Bewertungen |

# elD. Entwicklungen und Nutzer-Akzeptanz

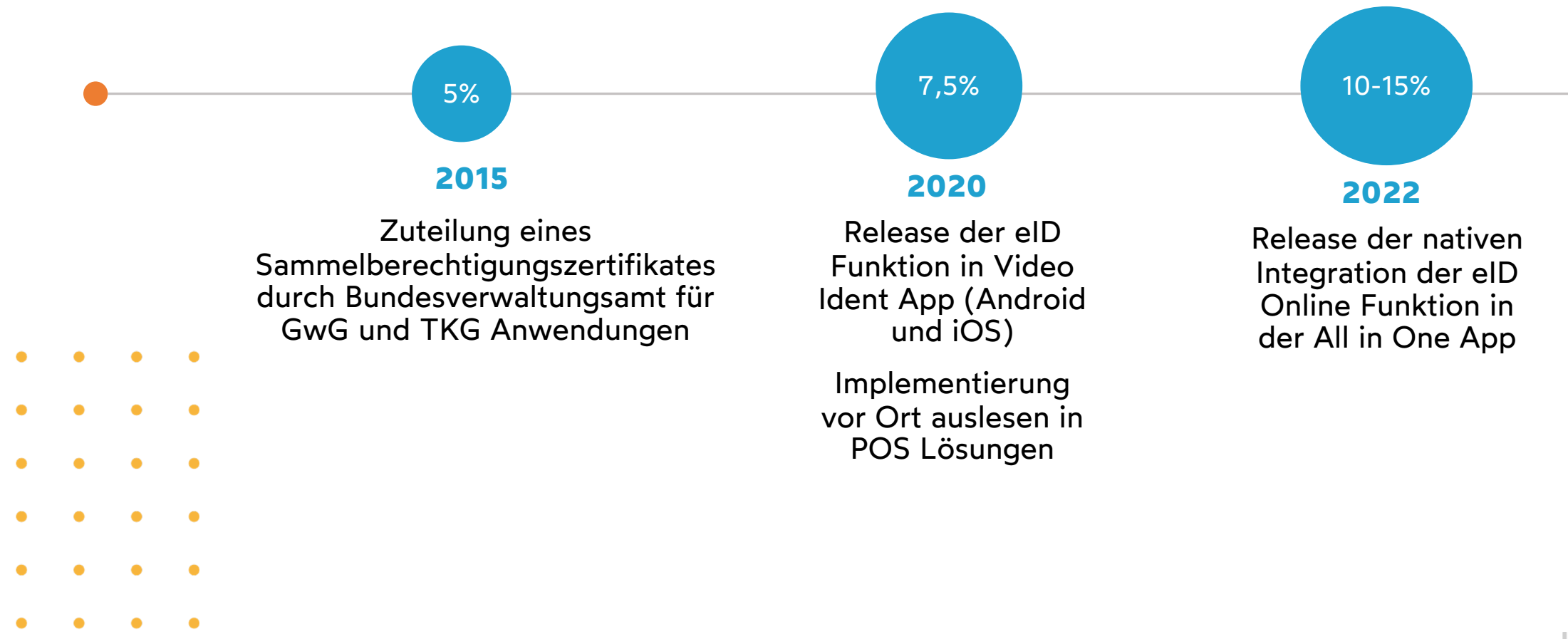

# Erweiterung der Möglichkeiten

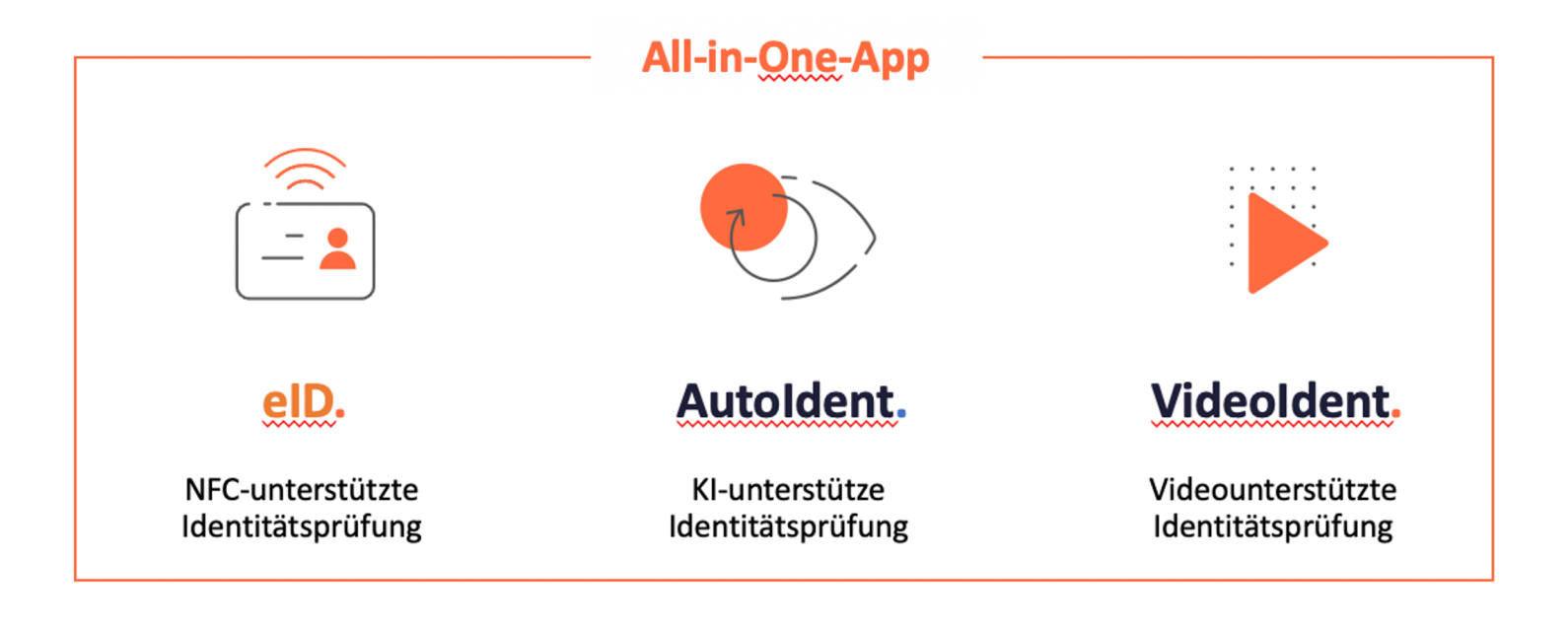

Verbesserung der Nutzerfreundlichkeit durch einfache und sichere Anwendung der Online-Ausweisfunktion.

Schnell und vielseitig an Ihre Bedürfnisse anpassbar - verspricht außergewöhnliche Konversionsraten.\* ~

Verbesserung der Konversionsraten durch Auffangen der User im persönlichen Video-Call.

# White-Label & SDK fähig**.**

#### identity<sup>™</sup>

#### Sehr geehrte Frau Mustermann, bitte starten Sie jetzt Ihre Identifikation

#### identity Video

Alles was Sie brauchen ist ein ruhiger Ort und ein paar Minuten Zeit sowie:

- · eine Webcam und ein Mikrofon
- eine gute und stabile Internetverbindung
- ein zugelassenes Ausweisdokument

□ Ich habe die Datenschutzerklärung gelesen und akzeptiere diese.

#### Identifikation starten

#### Mit Smartphone oder Tablet

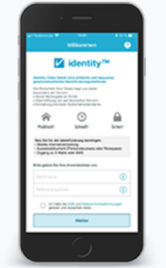

Sie möchten die Video-Identifizierung mit Ihrem Smartphone oder Tablet durchführen?

Dann laden Sie sich die kostenlose identity App für Android oder iOS herunter.

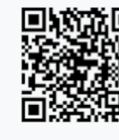

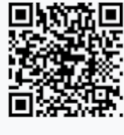

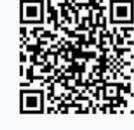

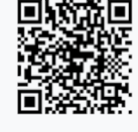

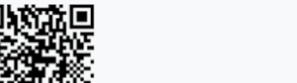

Um Ihre Identifikation mit der App zu starten, benötigen Sie eine Referenznummer.

#### Ihre Referenznummer lautet: 7SA7J

Nachdem Sie die App heruntergeladen haben, öffnen Sie diese und geben Ihre Anmeldedaten ein (Nachname/Referenznummer). Danach werden Sie per Video mit einem Mitarbeiter zur Identifikation verbunden. Bitte halten Sie Ihren Ausweis bereit.

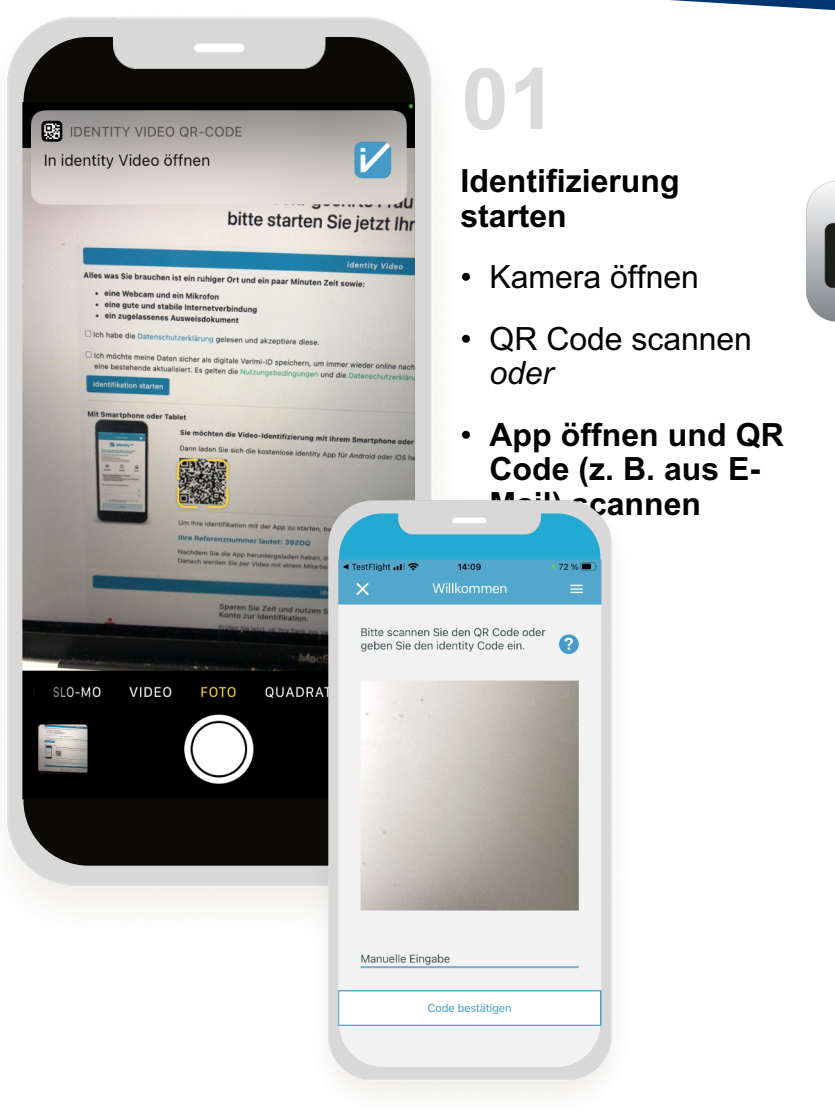

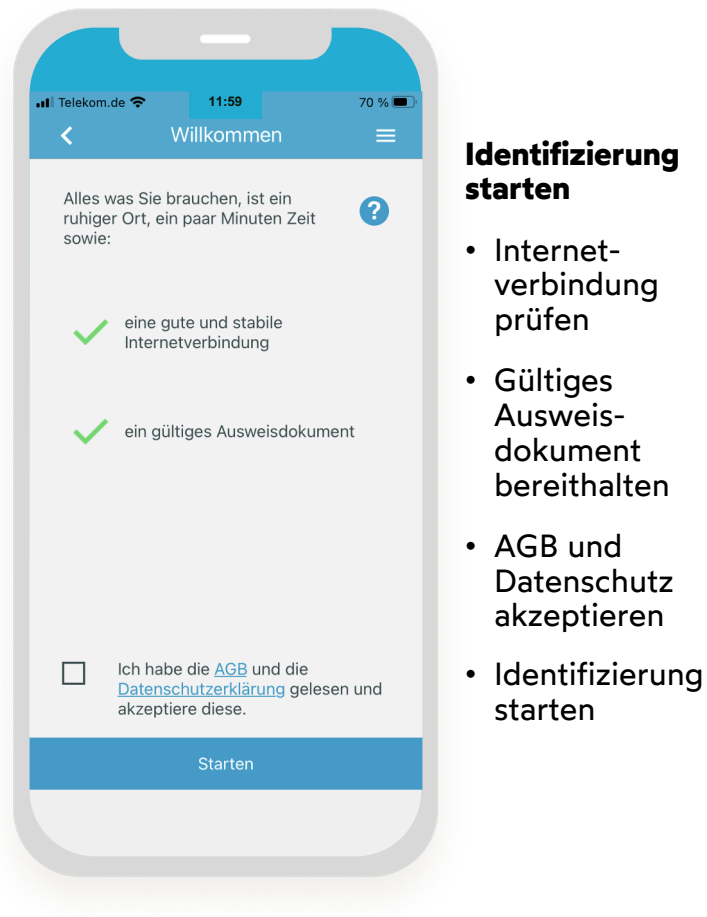

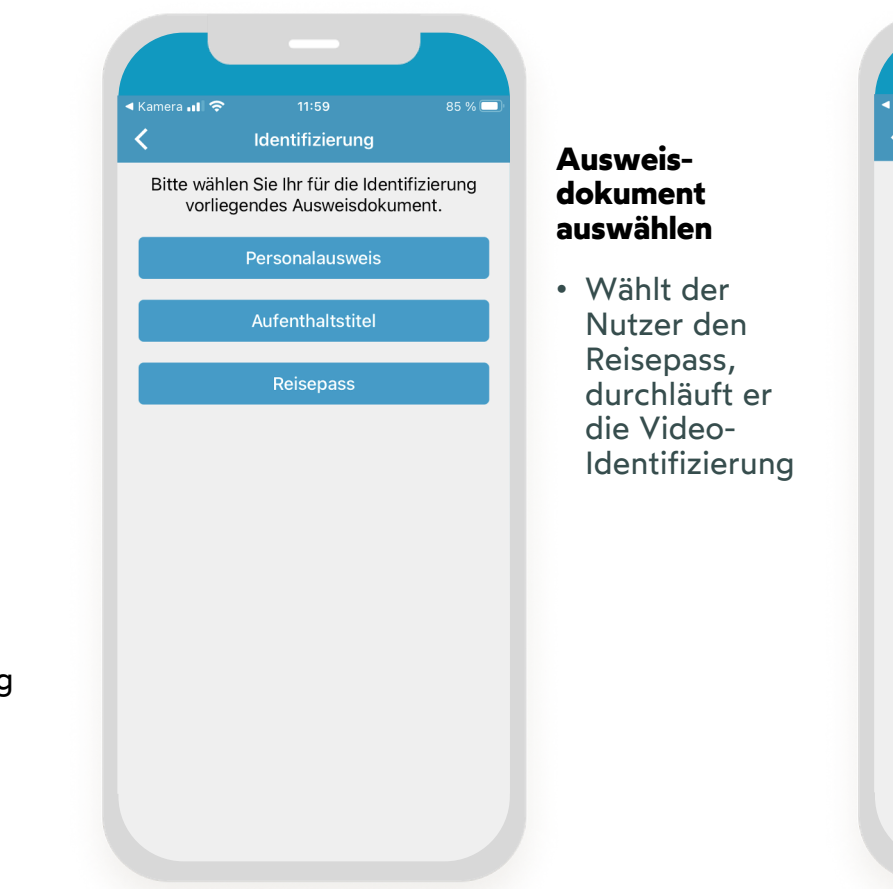

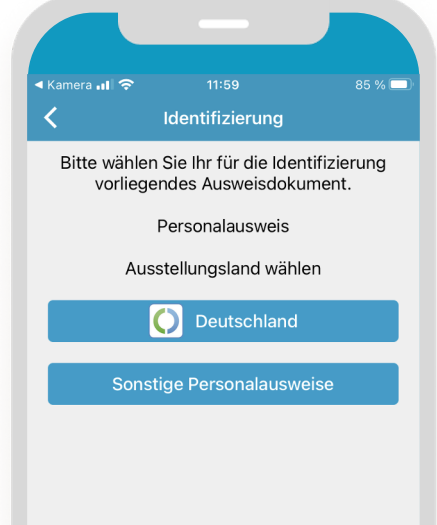

#### Ausstellungsland wählen

 Es wird zwischen Dokumenten mit oder ohne elD-Funktion unterschieden

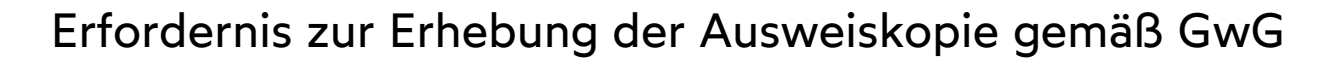

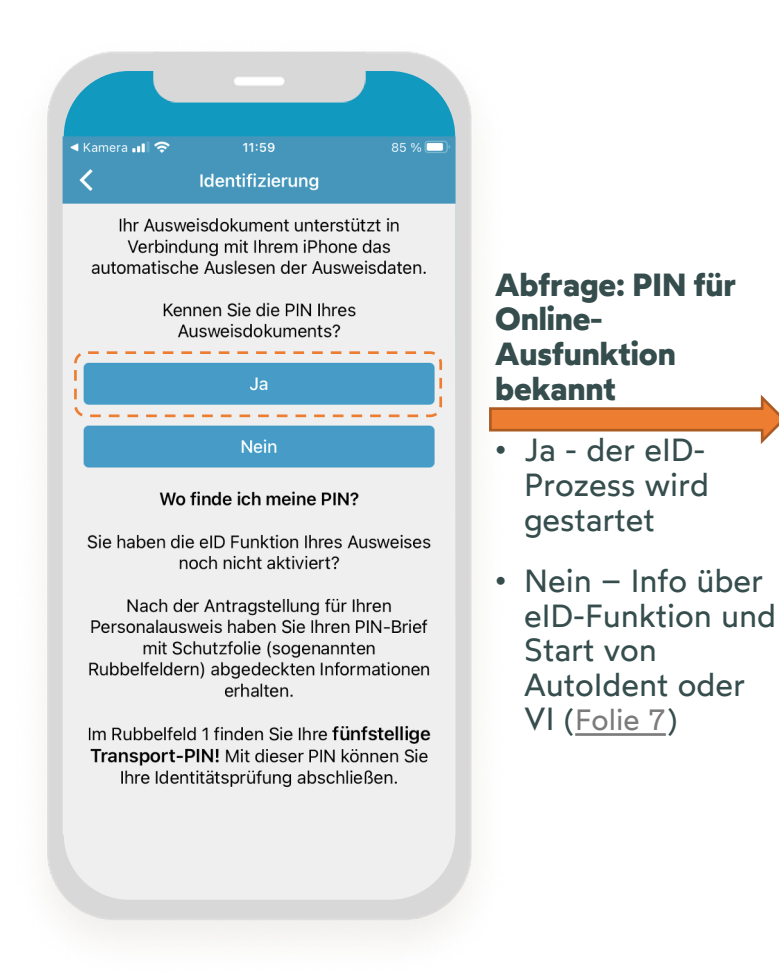

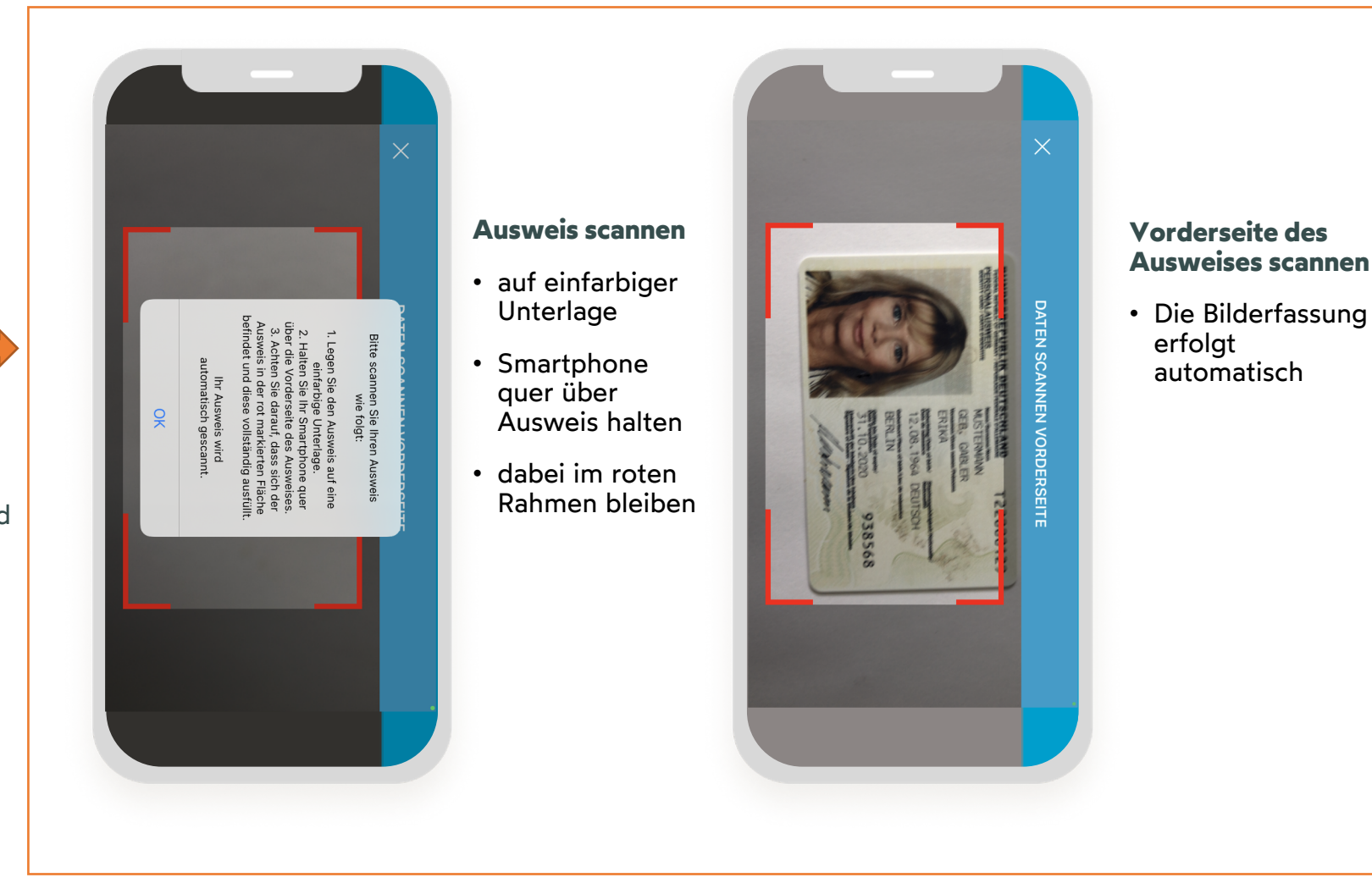

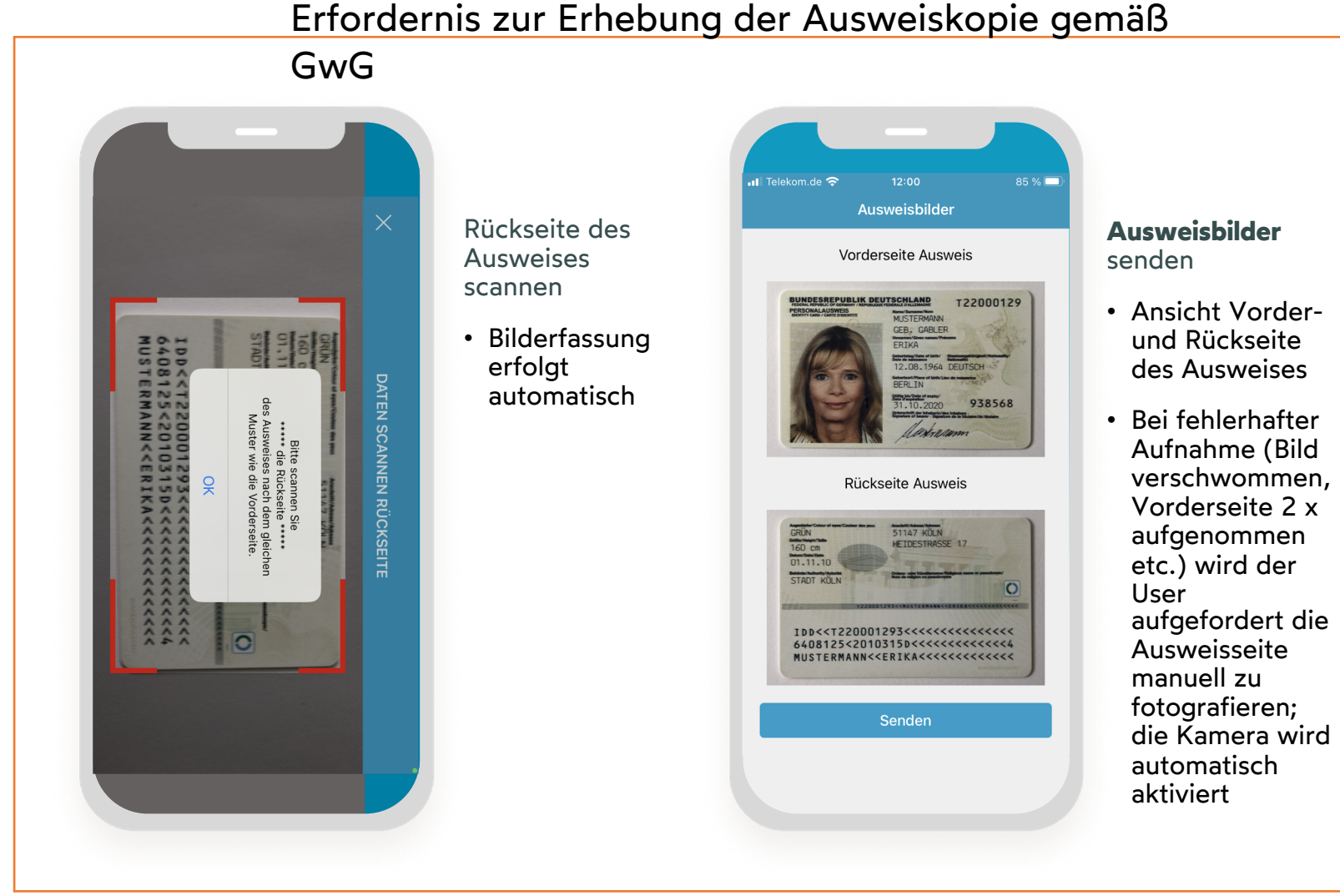

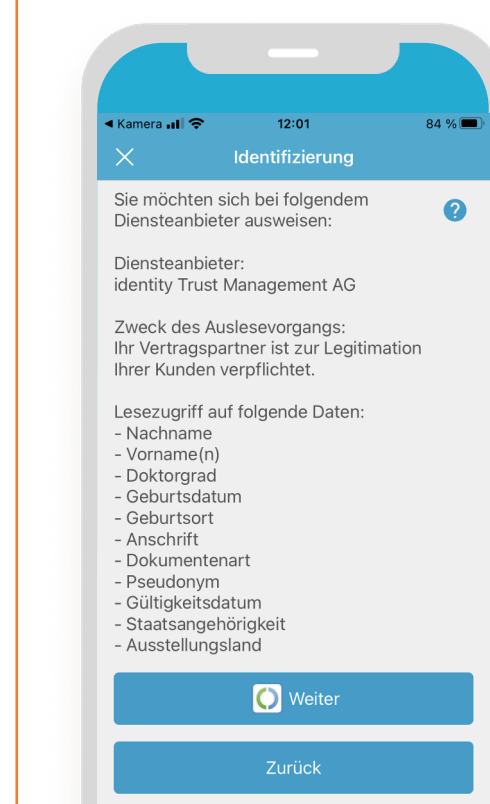

Zustimmung des Auslesevorgangs zur Legitimation

 Bestätigung des Lesezugriffs mit Klick auf "Weiter"

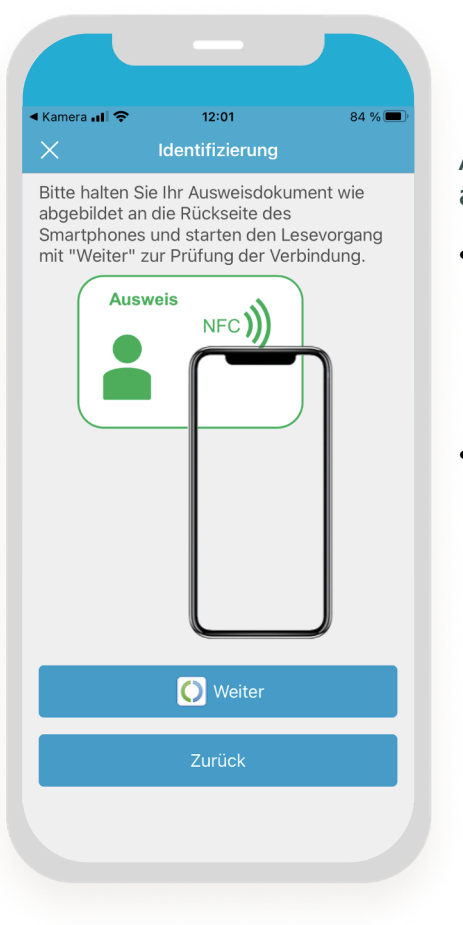

Ausweis auslesen • Über die NFC-Schnittstelle wird der Ausweis ausgelesen • Dazu wird der Ausweis wie abgebildet an die Rückseite des Smartphones gehalten oder **besser:** das Smartphone auf den Ausweis gelegt

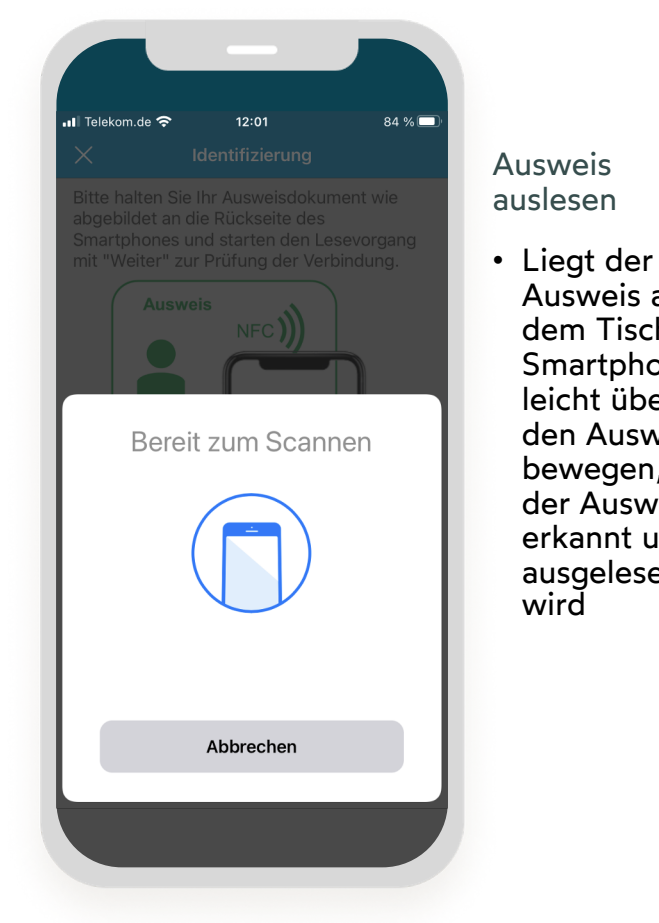

📲 Telekom.de 奈 12:01

Ausweis auf

dem Tisch,

leicht über

Smartphone

den Ausweis

bewegen, bis

der Ausweis

erkannt und

ausgelesen

wird

Ausweis auslesen

91 % 🗔

• Der Ausweis wurde erfolgreich gescannt und darf noch nicht vom Smartphone entfernt werden

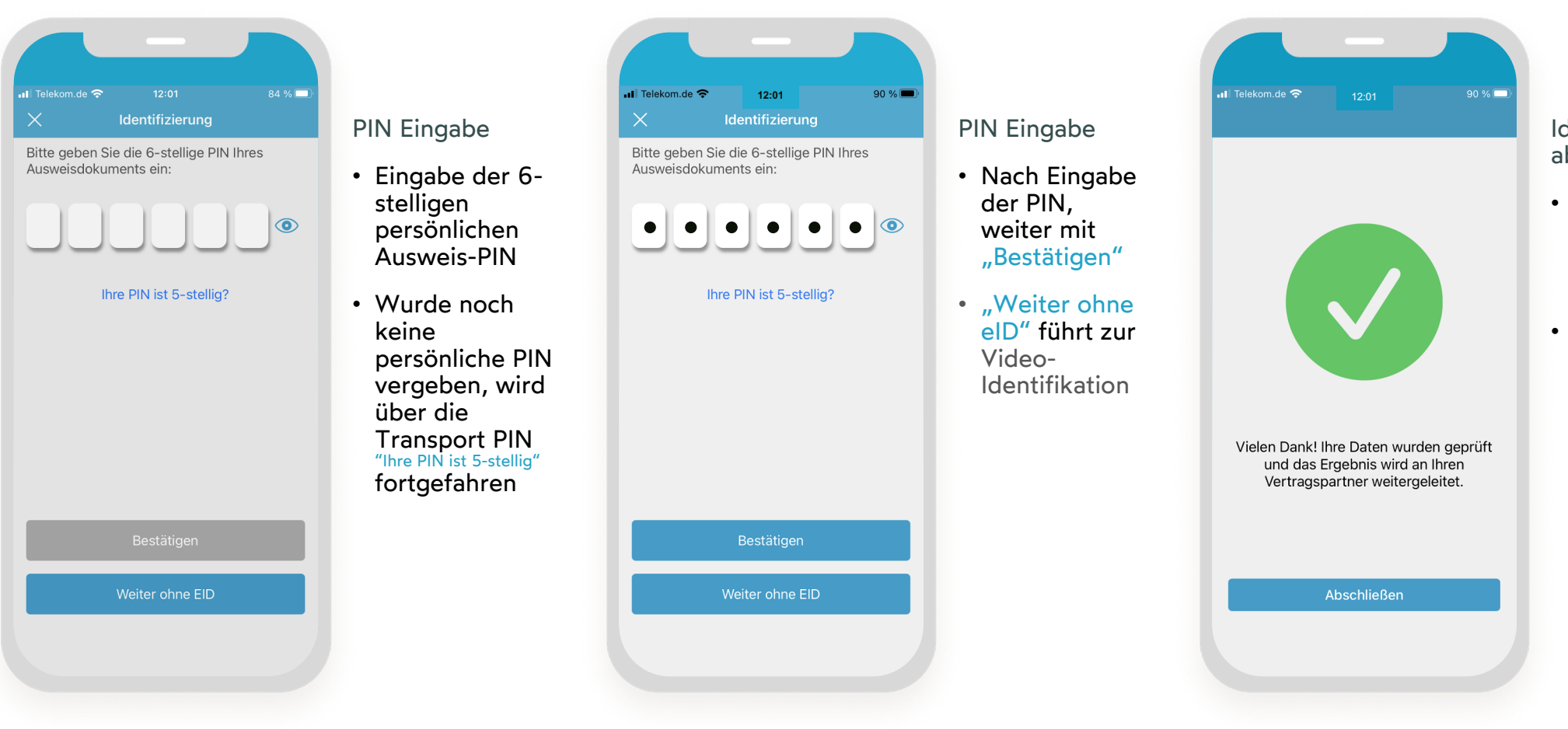

ldentifizierung abgeschlossen

- Die Identifizierung war erfolgreich
- Das Ergebnis wird in Echtzeit übermittelt

#### identity eID-Pin Aktivierung

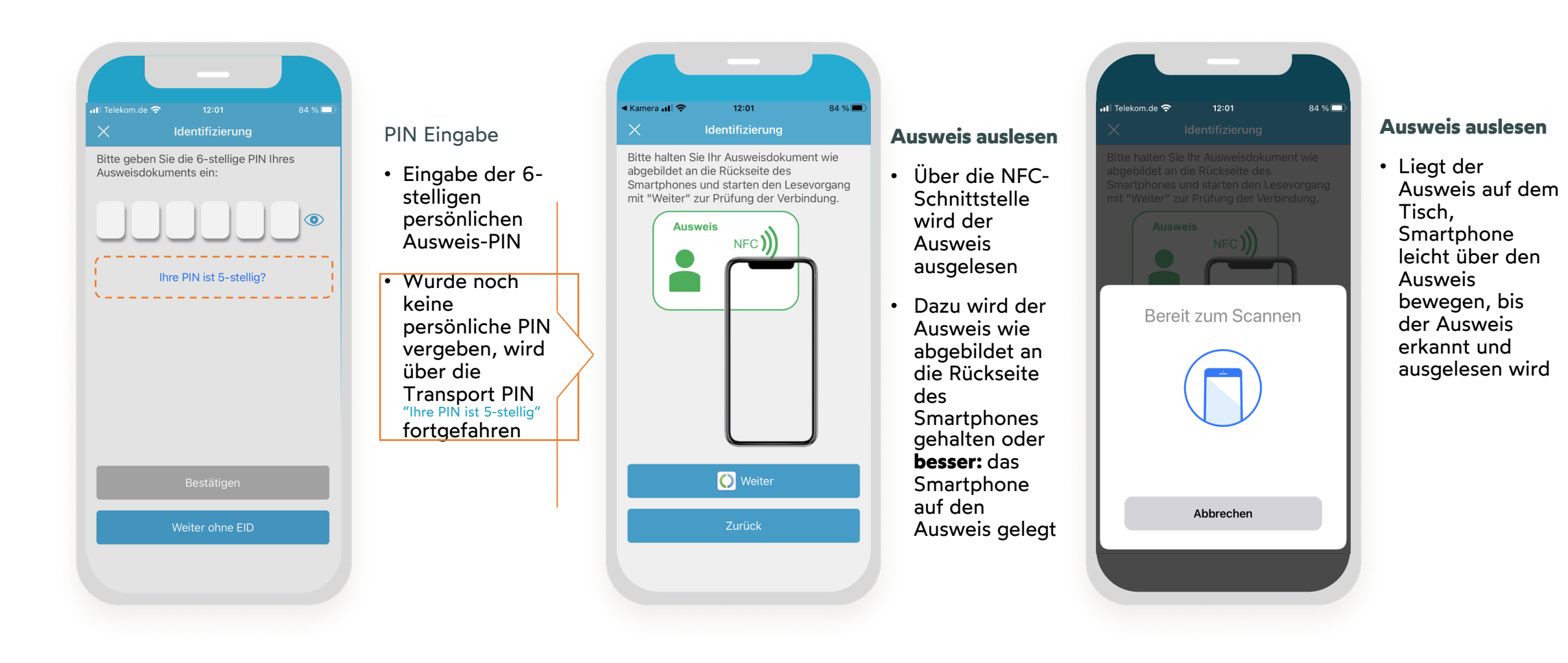

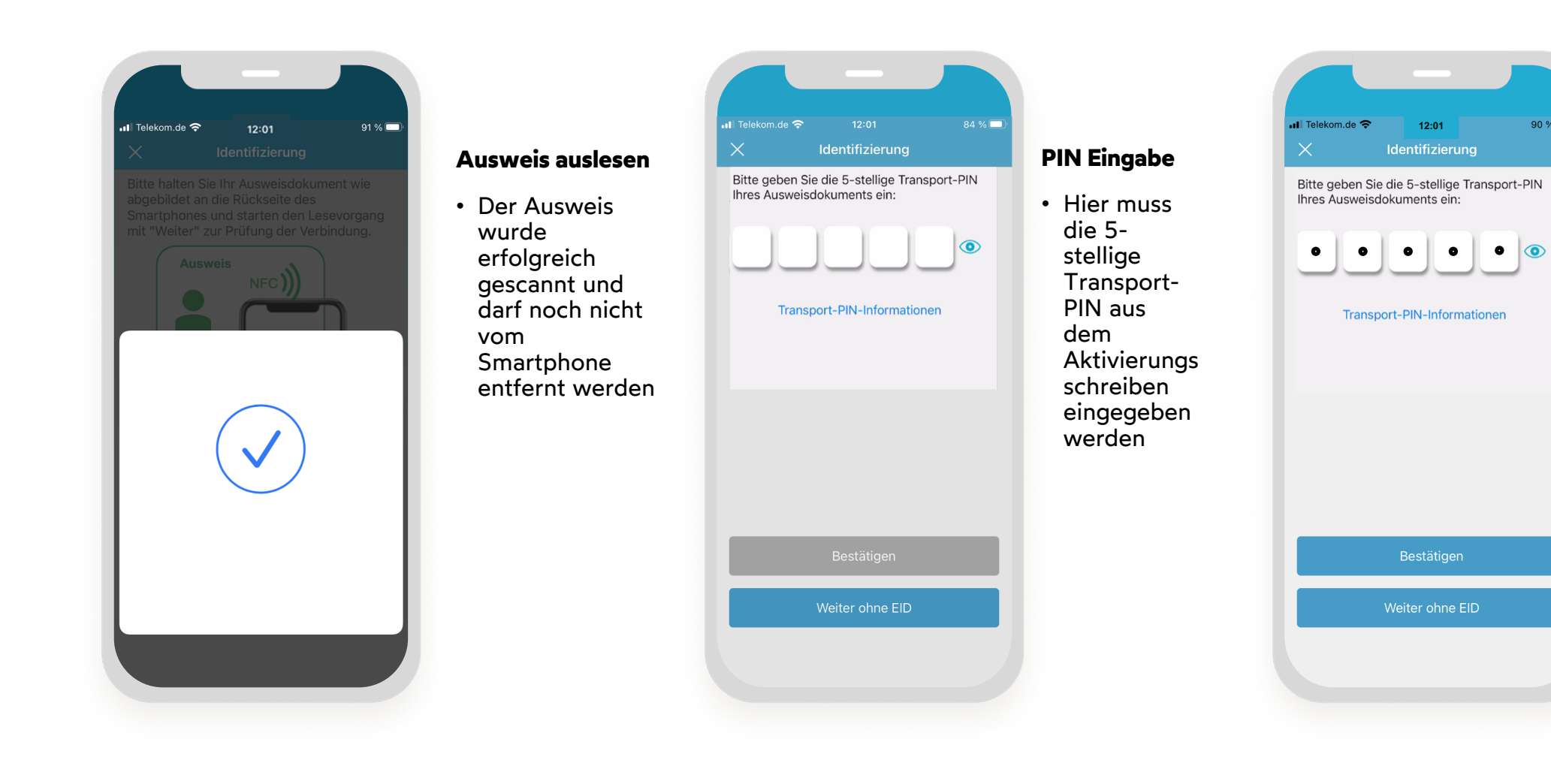

#### **PIN Eingabe**

90 % 🔳

- Nach Eingabe der PIN, weiter mit "Bestätigen"
- "Weiter ohne elD" führt zur Video-Identifikation

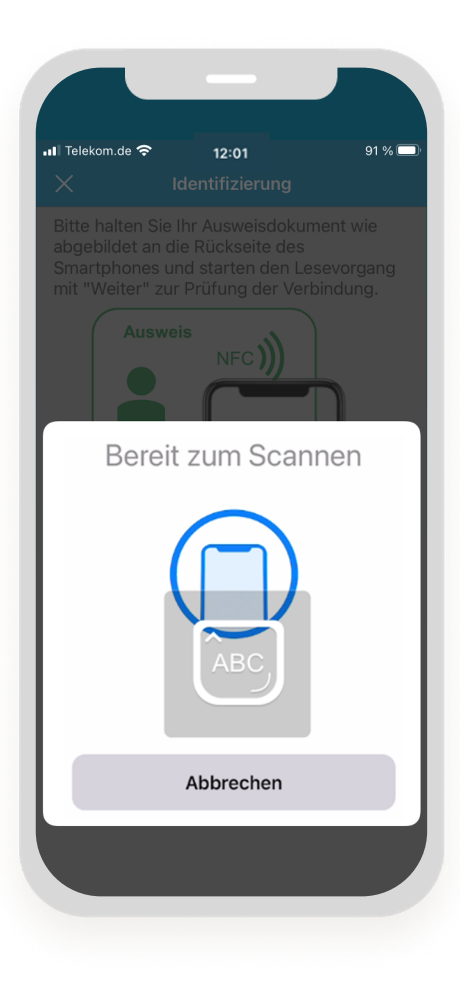

## Ausweis auslesen

• Liegt der Ausweis auf dem Tisch, Smartphone leicht über den Ausweis bewegen, bis der Ausweis erkannt und ausgelesen wird

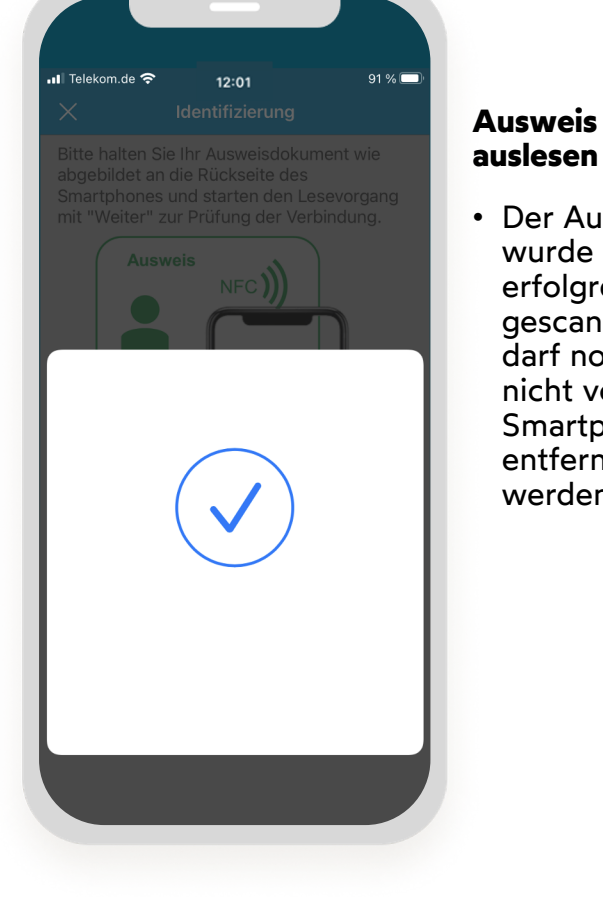

#### 👖 Telekom.de 奈 Sie müssen Ihre fünfstellige Transport-PIN zunächst in eine persönliche PIN ändern. Wählen Sie keine leicht zu erratende Der Ausweis Zahlenkombination, also weder "123456", noch Ihr Geburtsdatum oder andere Zahlen, die auf dem Ausweis zu lesen sind. erfolgreich Bitte geben Sie Ihre selbstgewählte PIN ein und bestätigen Sie die Eingabe durch gescannt und Wiederholung der sechs Ziffern. Smartphone Neue PIN bestätigen:

wurde

darf noch

nicht vom

entfernt

werden

## **PIN Vergabe**

0

 $\bigcirc$ 

• Festlegen einer neuen 6-stelligen Ausweis-PIN

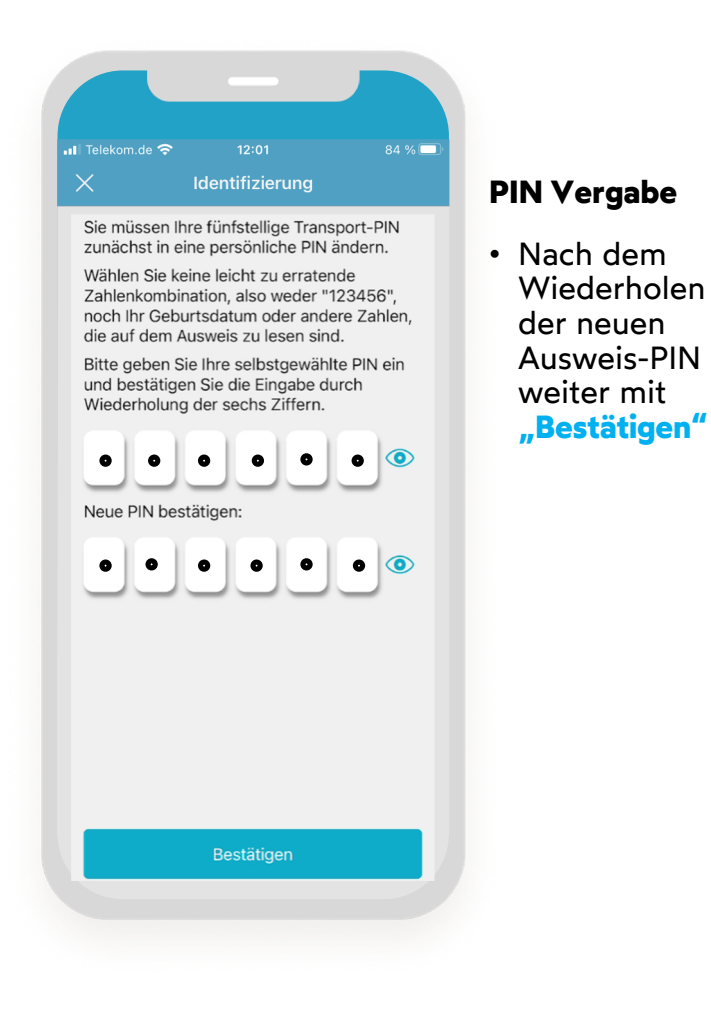

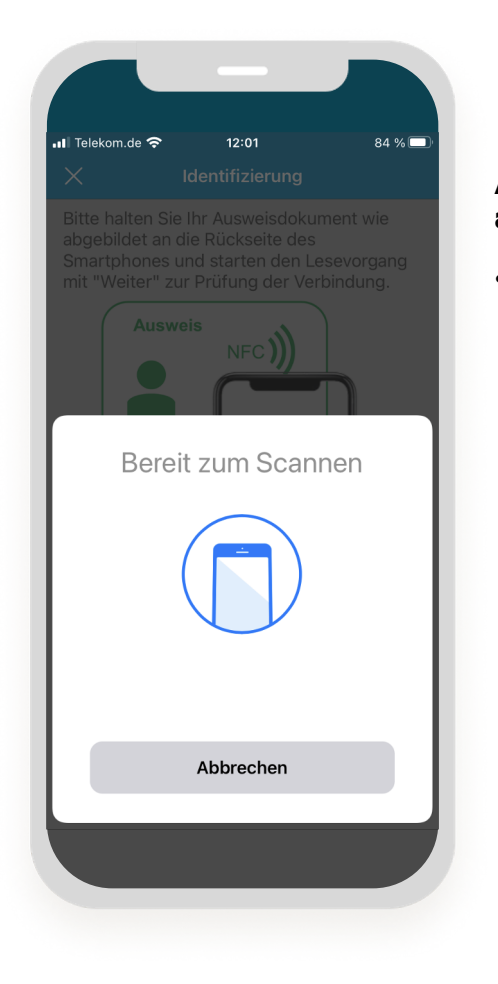

## Ausweis auslesen • Liegt der

Liegt der Ausweis auf dem Tisch, Smartphone leicht über den Ausweis bewegen, bis der Ausweis erkannt und ausgelesen wird

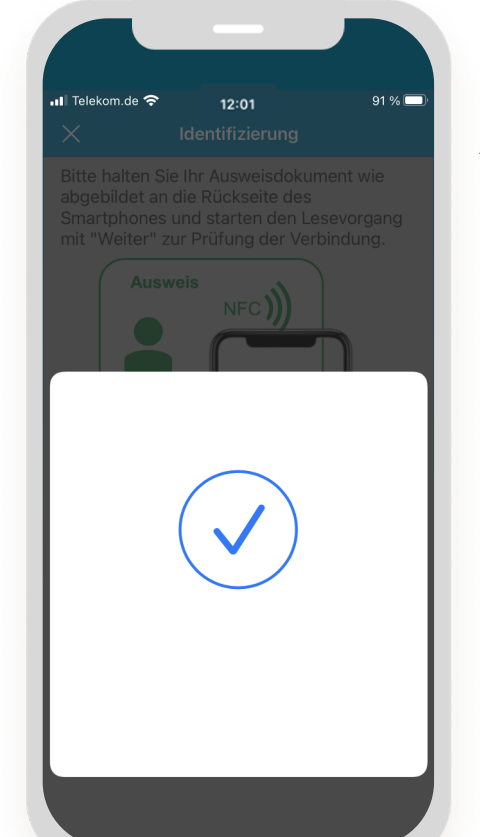

#### Ausweis auslesen

- Der Ausweis wurde erfolgreich gescannt und darf noch nicht vom Smartphone entfernt werden
- Weiter mit eID Pin

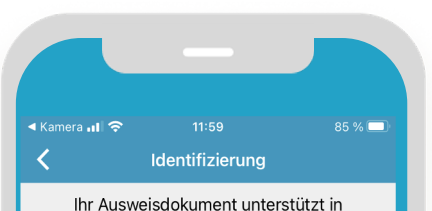

Verbindung mit Ihrem iPhone das automatische Auslesen der Ausweisdaten.

> Kennen Sie die PIN Ihres Ausweisdokuments?

| Ja   |  |  |   |  |   |  |   |   |   |   |   |   |   |   |
|------|--|--|---|--|---|--|---|---|---|---|---|---|---|---|
|      |  |  |   |  | - |  | - | - | - | - | - | - | - |   |
| Nein |  |  |   |  |   |  |   |   |   |   |   |   |   |   |
|      |  |  | - |  | - |  | - | - | - | - | - | - | - | - |

Wo finde ich meine PIN?

Sie haben die elD Funktion Ihres Ausweises noch nicht aktiviert?

Nach der Antragstellung für Ihren Personalausweis haben Sie Ihren PIN-Brief mit Schutzfolie (sogenannten Rubbelfeldern) abgedeckten Informationen erhalten.

Im Rubbelfeld 1 finden Sie Ihre fünfstellige Transport-PIN! Mit dieser PIN können Sie Ihre Identitätsprüfung abschließen.

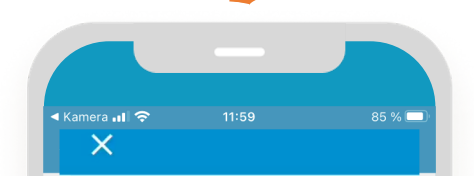

Informationen zur Ausweis-PIN

Abfrage: PIN für

 Ja - der elD-Prozess wird

gestartet

• Nein – Info über

elD-Funktion und

oder Video IDent

Start Autoldent

bekannt

**Online-Ausfunktion** 

Damit Sie sich mit Ihrem Ausweisdokument online ausweisen können, benötigen Sie eine selbstgewählte, 6-stellige PIN.

Wie erhalte ich diese PIN?

Nach der Herstellung des Ausweisdokuments erhalten Sie einen Brief mit Informationen über Ihren Ausweisdokument und die Online-Ausweisfunktion.

Der PIN-Brief enthält wichtige Informationen für Sie

 Ihre fünfstellige Aktivierungs-PIN (auch Transport-PIN genannt),
Ihre Entspernummer (PUK) sowie
Ihr Sperkennwort für die
Online-Ausweisfunktion und das
Vor-Ort-Auslesen.

Für die Aktivierung der Online-Ausweisfunktion an Ihrem Computer schließen Sie Ihr

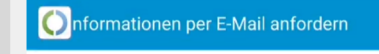

Weiter

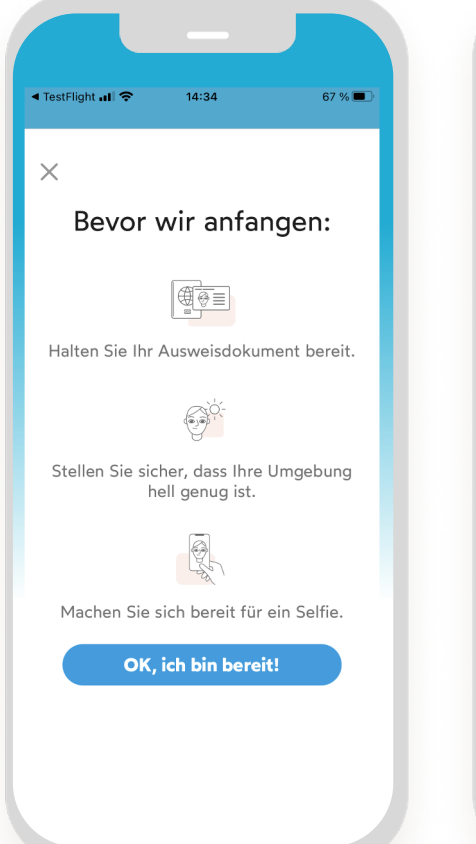

Identifizierung х Es wird nun ein Foto von Ihnen gemacht Bitte halten Sie Ihren Ausweis neben sich. Ð 

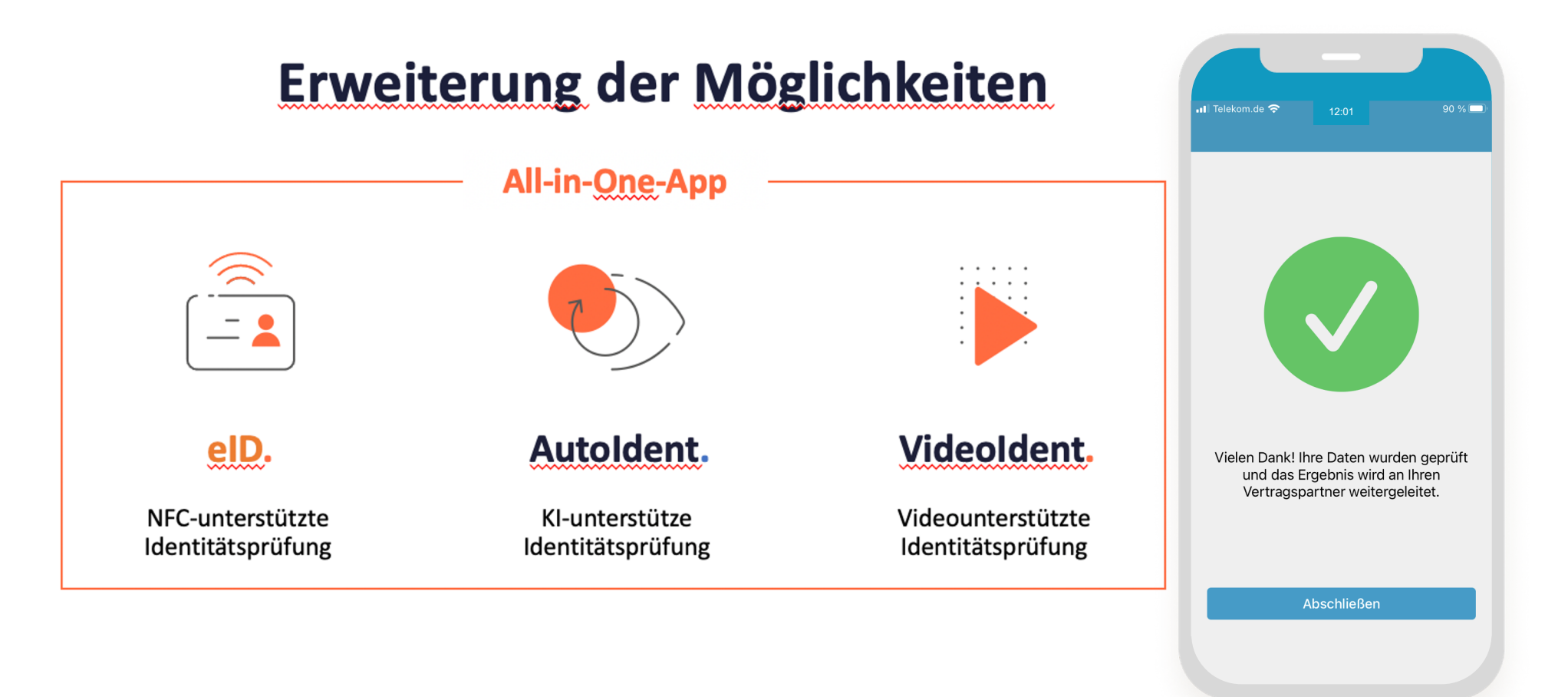

#### Conversion 90 – 95 %

# Vielen Dank.

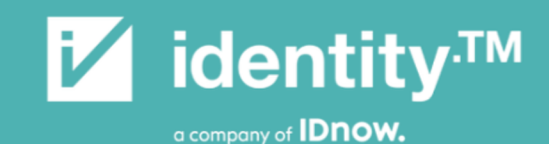

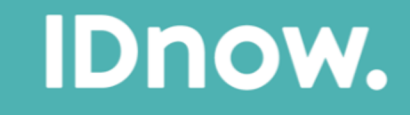

Uwe Stelzig Director

Managing Director DACH

| • | • | • | • | • | • |
|---|---|---|---|---|---|
| • | • | • | • | • | • |
| • | • | • | • | • | • |
| • | • | • | • | • | • |

identity Trust Management GmbH Lierenfelder Str. 51, 40231 Düsseldorf

Tel.: +49 211 6873-356 Mobil: +49 151 53857555 E-Mail: uwe.stelzig@idnow.de IDnow GmbH Auenstr. 100, 80469 München